## INTERRA academy

## **IR Emitter and IR Learner**

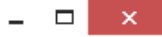

| Setting Add device Clear device Edit of Clear device         | device                                                        |                                                                                                    |  |
|--------------------------------------------------------------|---------------------------------------------------------------|----------------------------------------------------------------------------------------------------|--|
| Serial number management                                     | Device type                                                   | Remark                                                                                                    |  |
| Skin                                                         | WI/INAC.1(VI.1)                                               |                                                                                                    |  |
| Voltage/Current/Power Adjust                                 | Communication                                                 | × ETS Connection Manager ×                                                                                                    |  |
| Upgrade device<br>Upgrade IRACC<br>1. Run "Interra KNX Assis | Select communication interface: 2 Co<br>Router L<br>Test OK 4 | onfig interface   Local address   Apply     Apply     Configured Connections     Properties     Name:   Router     Type:   KNXnet/IP   Standard connection   Communication parameters   KNXnet/IP device:   Rescan   '[P]' indicates programming mode active |  |
| 2. Open "Config Interfac                                     | e" page.                                                      | MAC addr.: D0:76:50:00:5F:5B                                                                                                    |  |
| 3. Choose "Connection 1                                      | Type" and "Device", click Ok                                  | Name:     INTERRA KNX IP Router       IP address:     192.168.5.214                                                                                                    |  |
| 4. Test your Communica                                       | tion Interface. It must be "OK".                              | New     Delete       New     Delete       OK     Cancel                                                                                                    |  |

|                       |                                               |                        |                                                                              | Interra KNX As                                                                              | sistant Software V1.1-3 | 39          | - 🗆 ×                   |
|-----------------------|-----------------------------------------------|------------------------|------------------------------------------------------------------------------|---------------------------------------------------------------------------------------------|-------------------------|-------------|-------------------------|
| Setting<br>Device inf | Add device                                    | Clear device           | Edit device                                                                  |                                                                                             |                         |             |                         |
| Index                 | Physica                                       | al address             | Dev                                                                          | vice type                                                                                   | Remark                  |             |                         |
| 1                     | 8.1.4                                         |                        | M/I                                                                          | RAC.1(V1.1)                                                                                 | IR Emitter              |             |                         |
|                       | <ul> <li>Click "A</li> <li>Open tl</li> </ul> | dd device<br>he device | Device Type:<br>Physical address:<br>Remark:<br>e" and add ph<br>you added w | Add<br>M/IRAC.1(V1.1)<br>1 • 1 • .<br>IR Emitter<br>Nysical address of<br>with double click | I Device                | Add<br>Exit | n give name for device. |
|                       |                                               |                        |                                                                              |                                                                                             |                         |             |                         |

Device count: 1 | Connection status: Router |

• Connect IR Learner to PC with USB cable. No USB driver is needed for this IR Learner.

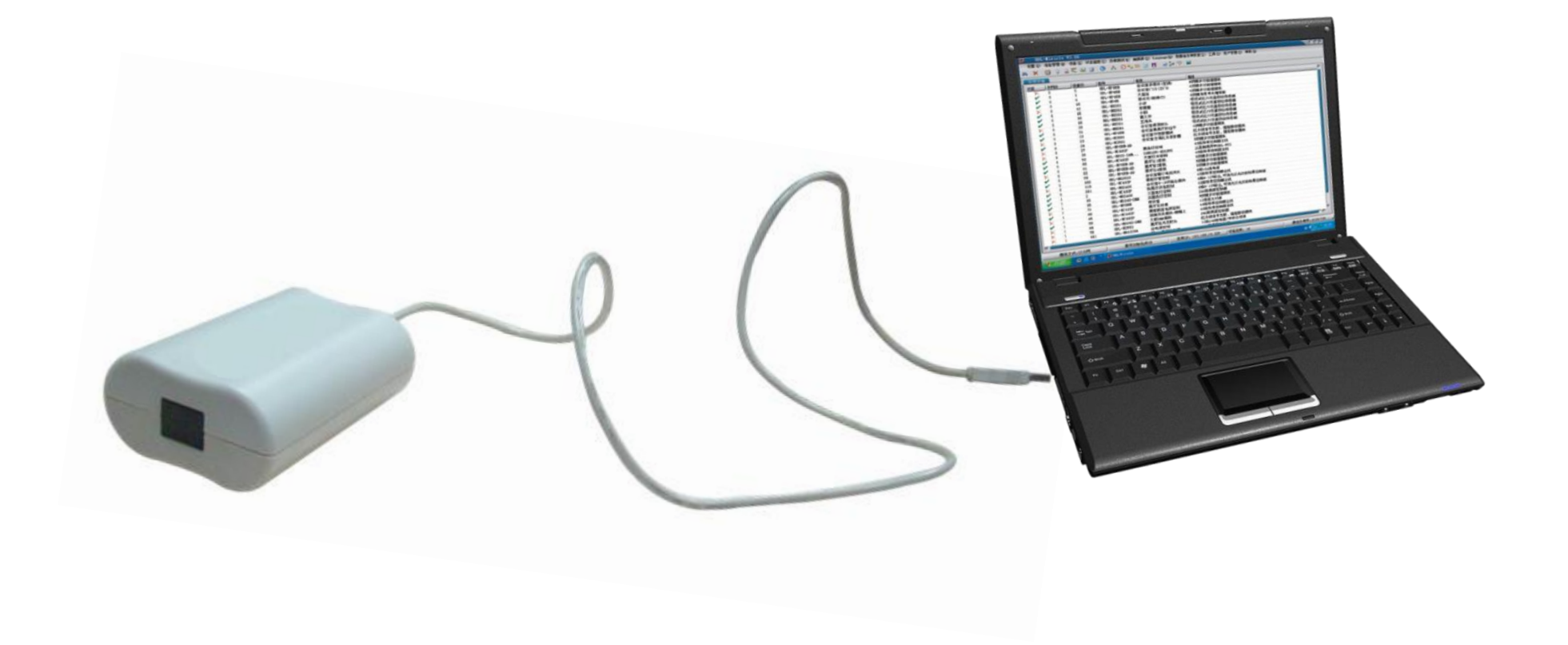

| Physical address:8.1.4                                                                                                    | Remark:IR Emitter   Model:M/IRAC.1(                                                                  | V1.1) – – × |
|----------------------------------------------------------------------------------------------------|----------------------------------------------------------------------------------------------------|-------------|
| Basic information     Physical address:     8     •     •     •     •     •     •     •     •     •     •     •     •     •     •     •     •     •     •     •     •     •     •     •     •     •     •     •     •     •     •     •     •     •     •     •     •     •     •     •     •     •     •     •     •     •     •     •     •     •     •     •     •     •     •     •      •     •     •     •     •     •     •     •     •     •     •     •     •     •     •     •     •     • | itter                                                                                                | Modify      |
| Add Save list Import of file                                                                                                    | Export to file 🚽 Download a                                                                          | all         |
| Type Code No.                                                                                                    | Remark                                                                                               | IR code     |
| Add IR code                                                                                                    | ×                                                                                                    |             |
| Find IR learner IR learner: Interra-IR-Learner  Infrared learner Infrared tried code Exchange codes from HDL BUS                                                                                                    | 1 Refresh                                                                                            |             |
| Input learn status Read                                                                                                    | Test IR                                                                                              | IR Learner  |
| <ol> <li>Click "Refresh" and find your IR<br/>Learner.</li> <li>When you click "Input Learn Status",<br/>Icon will turn on Red on program and<br/>blue led will be ON at IR Learner<br/>device. Then its ready to learn code</li> </ol>                                                                                                    | IR code Type:<br>Universal ↓<br>Universal IR Code No.(1-150):<br>Remark:<br>Add to edit list<br>Exit |             |
| Clear code Cur IR code length: 0                                                                                                    |                                                                                                    |             |
| Physical address: 8.1.4   Remark: IR Emitter   Model: M/IRAC.1(V1.1)                                                                                                    |                                                                                                    |             |

Put the remote controller close to the IR learner and press the key you want the IR learner to learn.

|                                                                                                    | Add IR code                               | ×                                                                                                    |
|----------------------------------------------------------------------------------------------------|-------------------------------------------|----------------------------------------------------------------------------------------------------|
| Find IR learner                                                                                                    |                                           |                                                                                                    |
| IR learner: Interra-IR-Learner                                                                                                    | ~                                         | Refresh                                                                                              |
| Infrared learner Infrared tried code Exchar                                                                                                    | nge codes from HDL BUS                    |                                                                                                    |
| Input learn status                                                                                                    | Read                                      | Test IR                                                                                              |
| 00 55 0F 09 02 71 35 36 36 04 04 00<br>00 00 03 00 01 02 02 02 02 02 02 02 02<br>02 02 01 01 01 01 01 02 01 01 01 02 01<br>01 02 02 02 02 02 02 02 02 02 02 02 02 02<br>01 01 01 01 02 01 02 02 01 02 02 02<br>01 7B 01 5D 04 37 00 BF 00 37 00 43<br>00 A4 9F<br>• Click "Learning" to sho<br>have learnt | 00 00<br>02 01<br>02 01<br>02 02<br>00 37 | IR code Type:<br>Universal V<br>Universal IR Code No.(1-150):<br>Remark:<br>Add to edit list<br>Exit |
| Clear code Cur IR                                                                                                    | code length: 87                           |                                                                                                    |
|                                                                                                    |                                           | .::                                                                                                  |

|                                                                                                    |                                                                                                    | Add IR code                                  | ×                                                                                                    |
|----------------------------------------------------------------------------------------------------|----------------------------------------------------------------------------------------------------|----------------------------------------------|----------------------------------------------------------------------------------------------------|
| Find IR learner                                                                                                   |                                                                                                    |                                              |                                                                                                    |
| IR learner:                                                                                                    | Interra-IR-Learner                                                                                                    | *                                            | Refresh                                                                                              |
| Infrared learner                                                                                                  | Infrared tried code Exchang                                                                                                    | e codes from HDL BUS                         |                                                                                                    |
|                                                                                                    | Input learn status                                                                                                    | Read                                         | Test IR                                                                                              |
| 00 55 0F 09 02<br>00 00 03 00 01<br>02 02 01 01 01<br>02 02 02 02<br>01 01 01 01 02<br>01 7B 01 5D 04<br>00 A4 9F | 71 35 36 36 04 04 00 0<br>02 02 02 02 02 02 02 02 0<br>01 02 01 01 01 01 02 01 0<br>02 02 02 02 02 02 02 0<br>01 02 02 01 02 02 02 0<br>01 02 02 01 02 02 02 0<br>37 00 BF 00 37 00 43 0 | 0 00<br>2 01<br>2 01<br>2 01<br>2 02<br>0 37 | IR code Type:<br>Universal V<br>Universal IR Code No.(1-150):<br>Remark:<br>Add to edit list<br>Exit |
| Clear code                                                                                                    | Cur IR c                                                                                                    | ode length: 87                               |                                                                                                    |
|                                                                                                    |                                                                                                    |                                              |                                                                                                    |

• Use the IR learner to test the IR code you have just learnt. If the test is not successful, need to learn the code again.

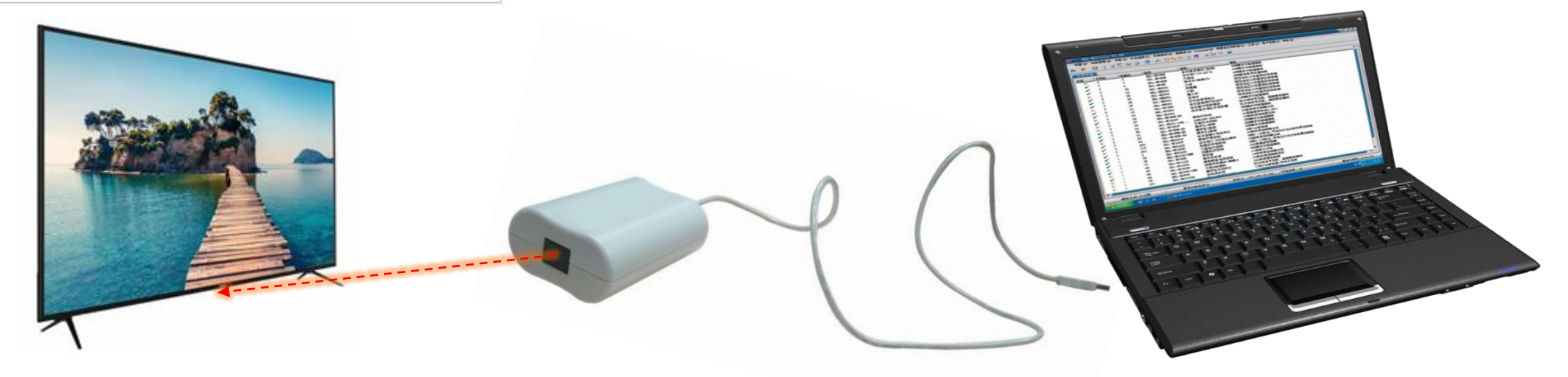

| Base information   Physical address:                                                                                                    |                         | Physical addres                                                                                                    | ss:8.1.4   Remark:IR Emitter   Mo                                                                                               | odel:M/IRAC.1(V1.1)                                                                                                    | - 🗆 ×                                    |
|----------------------------------------------------------------------------------------------------|-------------------------|----------------------------------------------------------------------------------------------------|----------------------------------------------------------------------------------------------------|----------------------------------------------------------------------------------------------------|------------------------------------------|
| Physical address:                                                                                                    | Basic information       |                                                                                                    |                                                                                                    |                                                                                                    |                                          |
| Add Save list Import of file Export to file Download all 2<br>Type Odde No. Remark IR code<br>Universal IR Code 1 TV ON 0055 0F 09 02 71 35 36 36 04 04 00 00 00 00 30 01 02 02 02 02 02 02 02 02 02 02 01 01 01 01 02 01 01 02 01 01 01 01 01 01 01 01 01 01 01 01 01                                                                                                    | Physical address:       | 8 🗘 . 1 🗘 . 4 🗘 Remark: II                                                                                                    | R Emitter                                                                                                    |                                                                                                    | Modify                                   |
| Type       Code No.       Remark       IR code         Universal       Universal IR Code 1       TV ON       00 55 0F 09 02 71 35 36 36 04 04 00 00 00 00 03 00 11 02 02 02 02 02 02 02 02 02 02 02 02 02                                                                                                    | Add                     | Save list Import of file                                                                                                    | Export to file                                                                                                    | Download all 2                                                                                                    |                                          |
| Universal       VON       0055 0F 09 02 71 35 36 36 04 04 00 00 00 00 00 00 00 00 00 00 00                                                                                                    | Туре                    | Code No. Remark                                                                                                    | IR code                                                                                                    |                                                                                                    |                                          |
| Add IR code         Find iR learner         Infrared learner         Infrared tried code       Exchange codes from HDL BUS         Imput learn status       Read         Imput learn status       Read         Imput learn status       Reamark:         Imput learn status       Imput learn status         Imput learner       Imput learner         Imput learner       Imput learner         Imput learner       Imput learner         Imput learner       Imput learner         Imput learner       Imput learner         Imput learned       Imput learner </th <th>Universal</th> <th>Universal IR Code 1 TV ON</th> <th>00 55 0F 09 0</th> <th>02 71 35 36 36 04 04 00 00 00 00 00 03 00 01 02 02 02 02 02</th> <th>02 02 02 01 02 02 01 01 01 01 02 01 01 0</th> | Universal               | Universal IR Code 1 TV ON                                                                                                    | 00 55 0F 09 0                                                                                                    | 02 71 35 36 36 04 04 00 00 00 00 00 03 00 01 02 02 02 02 02                                                                         | 02 02 02 01 02 02 01 01 01 01 02 01 01 0 |
| Physical address: 8.1.4 Remark: IR Emitter I Model: M/IRAC UV LU                                                                                                    | Physical address: 8.1.4 | Add IR code         Find IR learner         IR learner:       Interra-IR-Learner         Infrared learner       Infrared tried code       Exchange codes from HDL BUS         Imput learn status       Read         00 55 0F 09 02 71 35 36 36 04 04 00 00 00 00 00 00 03 00         01 02 02 02 02 02 02 02 02 02 01 01 01 01 02 01         01 01 02 01 02 01 01 02 02 02 02 02 02 02 02 02 02 02 02         02 01 01 01 01 01 02 01 02 02 02 02 02 02 02 02 02 02 02         01 10 01 01 01 01 02 01 02 01 02 02 02 02 02 02 02 02 02 01 7B         01 5D 04 37 00 BF 00 37 00 43 00 37 00 A4 9F         Clear code       Cur IR code length:       87 | × Refresh   Test IR   IR code Type:   Universal   Universal IR Code No.(1-150):   1   Remark:   TV ON   Add to edit list   Exit | <ol> <li>If the test is successful, sav<br/>Code No" and "Remark"</li> <li>To send the code to KNX IR<br/>"Download All"</li> </ol> | e the code with "IR<br>Emitter, click    |

#### 8.1.4 Infrared Emitter 4CH > Single mode

| Notes                     | =>Single mode functions page:     |                      |
|---------------------------|-----------------------------------|----------------------|
| General                   | Enable:"universal IR code 120"    | Disabled O Enabled   |
| Functions                 | Enable:"universal IR code 2140"   | O Disabled C Enabled |
| Single mode               | Enable:"universal IR code 4160"   | O Disabled C Enabled |
| -> Universal IR code 1 20 | Enable:"universal IR code 6180"   | O Disabled C Enabled |
|                           | Enable:"universal IR code 81100"  | O Disabled C Enabled |
|                           | Enable:"universal IR code 101120" | O Disabled C Enabled |
|                           | Enable:"universal IR code 121140" | O Disabled C Enabled |
|                           | Enable:"universal IR code 141150" | O Disabled C Enabled |
|                           |                                   |                      |

### • Do configuration with IR Code NOs saved and download application to KNX IR Emitter.

### 8.1.4 Infrared Emitter 4CH > ->Universal IR code 1..20

|             | Notes                   | Enable universal IR code 1        | Oisabled O Enabled |   |
|-------------|-------------------------|-----------------------------------|--------------------|---|
|             | General                 | ->Remark                          | TV ON              |   |
|             | Functions               | ->Select emitting channel         | A                  | • |
|             |                         | ->Emitting when receive the value | '1'                | • |
| Single mode | Single mode             | ->Status                          | No                 | • |
|             | ->Universal IR code 120 | Enable universal IR code 2        | Disabled Enabled   |   |
|             |                         | Enable universal IR code 3        | Disabled Enabled   |   |
|             |                         | Enable universal IR code 4        | Disabled Enabled   |   |
|             |                         |                                   |                    |   |

# INTERRA academy

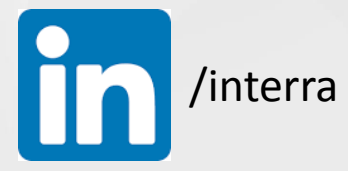

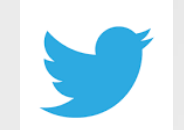

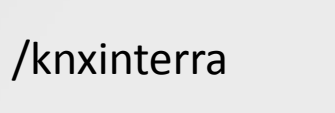

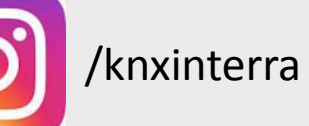

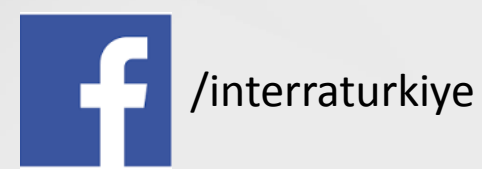